## **PROCEDURE D'INSCRIPTION A UNE FORMATION**

# **RDV** sur le site du District : https://savoie.fff.fr

### **ETAPE 1 : Cliquer sur l'onglet « FORMATION »**

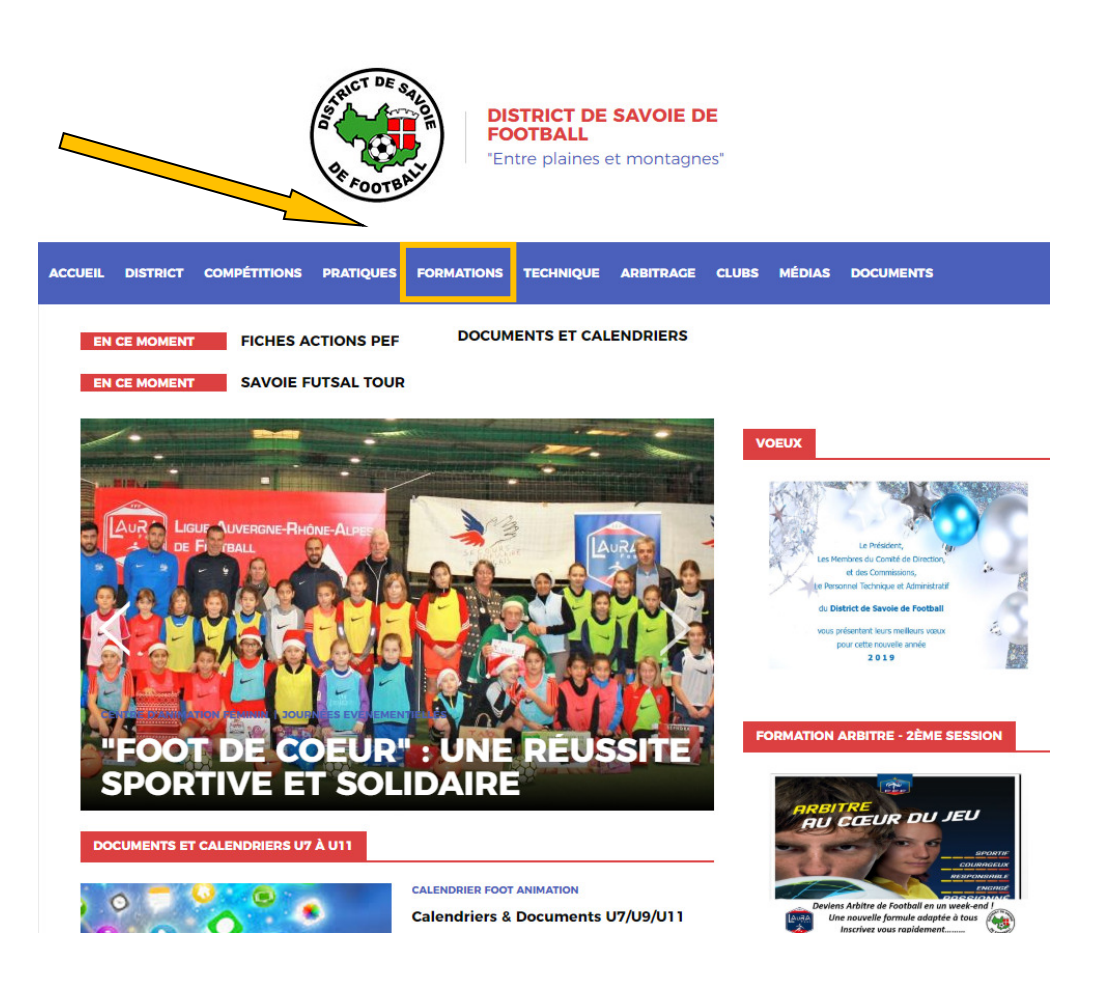

### **ETAPE 2 : Cliquer sur l'onglet « INSCRIPTIONS FORMATIONS »**

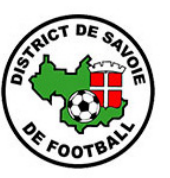

DISTRICT DE SAVOIE DE FOOTBALL "Entre plaines et montagnes"

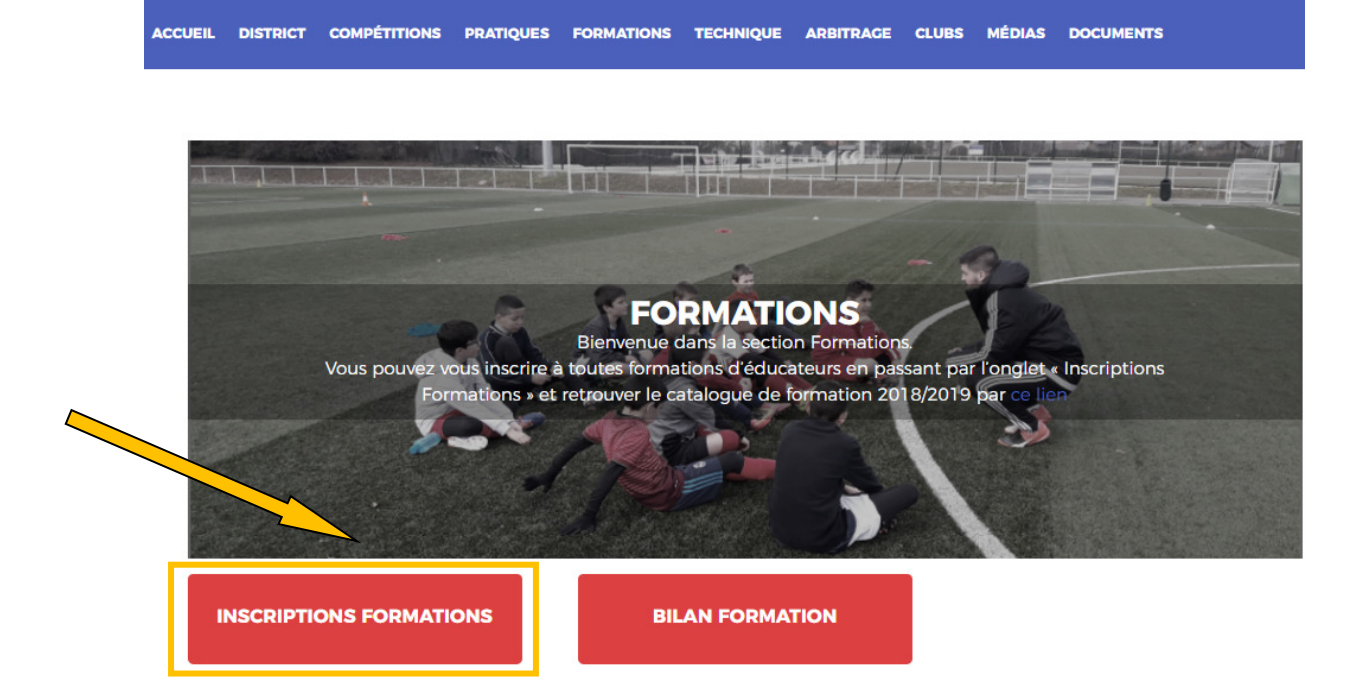

## ETAPE 3 : Cliquer sur l'onglet « CFF 1 – MODULE 32H (U9-U11) »

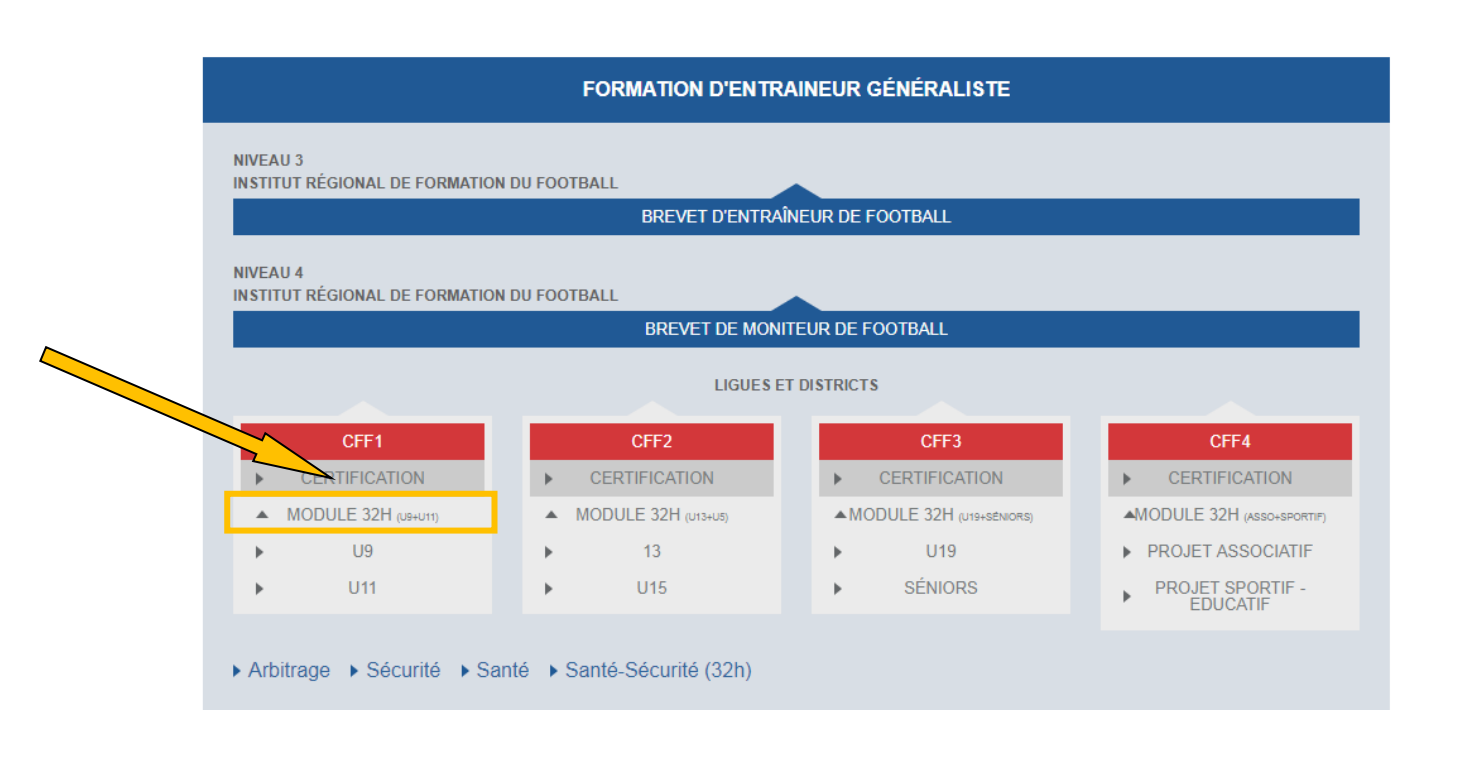

### **INSCRIPTIONS FORMATIONS**

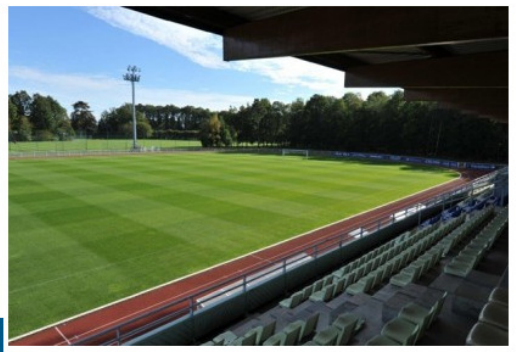

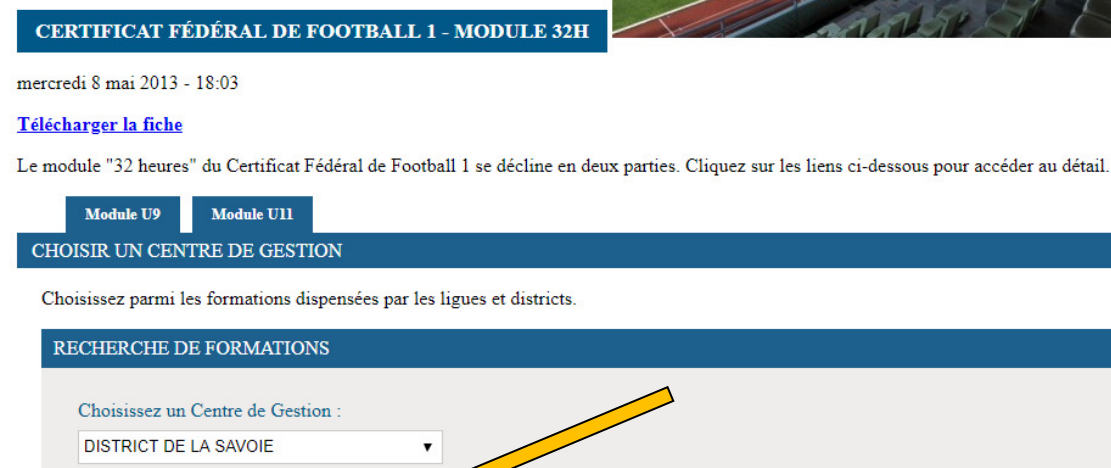

## **ETAPE 5 : Cliquer sur l'onglet « S'inscrire »**

#### LISTE DES SESSIONS

#### CFF1-U9-U11

#### Liste des sessions pour DISTRICT DE LA SAVOIE

Consulter la liste des session

| CFF1-U9-U11                                                                                                    | Non disponible                   |
|----------------------------------------------------------------------------------------------------|----------------------------------|
| Du 19/01/2019 au 03/02/2019                                                                                                    |                                  |
| Formation CFF1 les 19, 20 janvier, 2 et 3 février 2019 - Sans hébergement - ST ALBAN LEYSSE - Tarif : 150€ candidat licencié hors département | cié dans le département - 300€ : |
| CFF1-U9-U11                                                                                                    |                                  |
| Du 09/02/2019 au 17/02/2019                                                                                                    |                                  |
| Formation CFF1 les 9, 10, 16 et 17 février 2019 - Sans hébergement - Spécifique ETUDIANTES UNIVERSITE SAVOIE MOI<br>candidates licenciées FFF | NT BLANC - Tarif : 150€          |
| Places disponibles : 16                                                                                                    |                                  |
|                                                                                                    | S'inscrire                       |
| · · · · · · · · · · · · · · · · · · ·                                                                                                    |                                  |

### **INSCRIPTIONS FORMATIONS**

### CFF1-U9-U11

DISTRICT DE LA SAVOIE Session du 09/02/2019 au 17/02/2019

#### Identifiez-vous

| Nom *               |  |
|---------------------|--|
|                     |  |
| Prénom *            |  |
|                     |  |
| Date de naissance * |  |
|                     |  |

#### Pour affiner votre recherche, vous pouvez nous préciser :

| Le numéro d'affiliation de votre | club               |  |
|----------------------------------|--------------------|--|
|                                  | Rechercher un club |  |
| Votre numéro d'individu FFF      |                    |  |
|                                  |                    |  |

\* : champs obligatoires

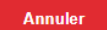

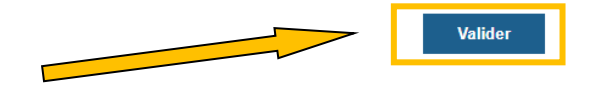